# Entering Department Charges – In House Dialysis

**Capital Division 2021** 

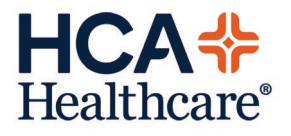

## **Entering Department Charges for Dialysis**

To enter charges for Dialysis patients, there are two ways to access the charging routines. Both start at the Status Board. One way is to go through the Variance button:

| My List of 1 Patients (Last Updated: 02/27/18 1501) |      |                  |          |                  |          | ×                     |
|-----------------------------------------------------|------|------------------|----------|------------------|----------|-----------------------|
| Nursing Variance Menu                               |      | Next Med         | Pa       | in Score         | e IntDue | Protocol              |
| Bed Request                                         |      | MEWS/PEWS        | Fa       | 11 Risk          |          |                       |
| Transfer Patient                                    |      |                  | 2        |                  | PRN      |                       |
| Discharge - Admission                               |      | 1                |          |                  |          | Allergies             |
| Discharge - Observation                             |      |                  |          |                  |          | <u>A</u> dmin Data    |
| Discharge - Outpatient in a Bed (SDC)               |      |                  |          |                  |          | Assessment            |
| Discharge - Outpatient in a Bed (CLI)               |      |                  |          |                  |          | Reconcile Rx          |
|                                                     | _    |                  |          |                  |          | Ack/Ver               |
| ED OB - Recept                                      | 1.   | Click on Varia   | ince bu  | itton            |          | e <u>M</u> AR         |
| ED OB - Depart/OBS/Admit                            | 2.   | Click on eithe   | r Enter  |                  |          | <u>O</u> rders        |
| Process Breastmilk Orders                           | L    | Department C     | harges   | 5                |          | <u>R</u> eview        |
| OB Housekeeping Bed Board                           |      | (single) or (ba  | Monitor  |                  |          |                       |
| Enter/Review Orders by Order Date                   | I 1  | how you are e    | entering | charge           | S.       | Process <u>I</u> nt   |
| Review Orders by Service Date                       | L    | -                | -        | -                |          | PI Loc/List           |
| Process Department Orders                           |      |                  |          |                  |          | Plan of <u>C</u> are  |
| Enter Department Charges (single pt)                |      |                  |          |                  |          | Pt <u>N</u> otes      |
| Enter Department Charges (batch)                    |      |                  |          |                  |          | Transf <u>u</u> sions |
| Enter Department Charges                            |      |                  |          |                  |          | Discharge             |
| Enter Requisitions                                  |      |                  |          |                  |          | Pt Instruct           |
| Magic Office                                        | +    |                  |          |                  |          | Print Report          |
| Mobilab Desktop                                     |      |                  |          |                  |          | <u>V</u> ariance      |
| Outot Registration Tracker                          |      |                  |          |                  |          | My List               |
|                                                     |      |                  |          |                  |          | <u>F</u> lowsheet     |
| E <u>x</u> it                                       |      |                  |          |                  |          | References            |
| More                                                |      |                  | Mo       | re               | →        | Mor <u>e</u>          |
| <u>L</u> ocation Fin <u>d</u> Patient Manage        | List | Op <u>t</u> ions |          | <u>S</u> elect B | oard     | Exit                  |

The other way is to go through the Magic Key Menu:

| My List of 7 | Patients (Last Updated: 1 | 1/27/20 1056) |          |       |               |                    |         |          | ×                    |       |
|--------------|---------------------------|---------------|----------|-------|---------------|--------------------|---------|----------|----------------------|-------|
| Room         | Patient Name              |               | ePOM     | Res   | Next Med      | Pain               | Score   | IntDue   | Protocol             | ×     |
| Temp Loc     | S Age DOB                 | AttMD TA      | BBK      |       | MEWS/PEWS     | Fall               | Risk    |          |                      | ?     |
| D.C237-A     | SR, TEST 11-1             | 8             | New      |       |               |                    |         |          |                      | 64    |
|              | F 59 10/30/61             | CPDR1         |          |       |               |                    |         |          | Allergie             | a mil |
| D.C283-A     | c THROWER,DAVI            | DM            |          |       |               |                    |         |          |                      |       |
|              | M 88 02/22/33             | CPDR1         |          |       |               |                    |         | Se       | ssion Management     | _     |
| D.C514-A     | grey, short               |               | Ack      |       |               |                    | 2       | Magic    | Key Menu             |       |
|              | F 55                      | CPDR1         |          |       |               |                    | ~       | 😳 Suspen | id Session           | -     |
| D.C626-A     | TEST, REGSDC3             |               | Ack      |       |               |                    |         | Exit     |                      |       |
|              | M 31 04/12/89             | CPDR1         |          |       |               |                    |         |          | PI NULES             |       |
| D.EBCDM+     | TEST, ADMITO2             | MR            | Ack      |       |               |                    |         |          | Plan of <u>C</u> are |       |
|              | M 24 07/21/96             | CPDR1         |          |       |               |                    |         |          | <u>R</u> eview       | I.    |
| D EBCDM+     | TEST, ADMIT01             | MR            | Ack      |       |               |                    |         |          | Monitor              | +     |
|              | F 69 02/13/52             | CPDR1         |          |       |               |                    |         |          | Print Report         |       |
| D.J276-A     | RESTRAINT2,E              | BCD           | Ack      |       |               |                    |         |          | <u>V</u> ariance     | I     |
|              | M 56 04/04/64             | CPDR1         |          | _     |               |                    |         |          | Transfusions         |       |
|              |                           |               | 1.       | From  | Nursing Stat  | us Board           | , selec | t        | <u>F</u> lowsheet    |       |
|              |                           |               | the      |       | with screen a | and green          | star.   |          | <u>W</u> orklist     |       |
|              |                           |               | 2.<br>Th | CIICK | on Magic Me   | nu.<br>Dielveie Me |         | _        | Ack/Ver              |       |
|              |                           |               |          |       | take you to L | Jialysis Me        | enu     |          | Discharge            |       |
|              |                           |               | SC       | reen  |               |                    |         |          | Pt Instruct          |       |
|              |                           |               |          |       |               |                    |         |          | Notification         |       |
|              |                           |               |          |       |               |                    |         |          | References           |       |

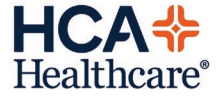

This will take you to the dialysis menu where you should select #2 Charges Menu:

| My List of 7 | Patients (Last Updated: 11/27/20 1056) |                         |                  | × 1                |
|--------------|----------------------------------------|-------------------------|------------------|--------------------|
| Room         | Patient Name PD                        | M Res Next Med Pa       | ain Score IntDue | Protocol           |
| Temp Loc     | S DIALYSIS MENU                        |                         |                  | ×                  |
| D.C237-A     |                                        | Select                  |                  |                    |
|              | F                                      |                         |                  | Allergies          |
| D.C283-A     | C                                      |                         |                  | dmin Data          |
|              | M Routines                             | Print                   |                  | <u>O</u> rders     |
| D.C514-A     |                                        |                         | <b>ר</b>         | ssessment          |
|              | F 1. Status Board                      | Calast#2 Observes Manue | MAR              | rocess <u>I</u> nt |
| D.C626-A     | 2. Charges Menu                        | Select #2, Charges Menu | cian Rolodex     | e <u>M</u> AR      |
|              | M                                      |                         |                  | Pt <u>N</u> otes   |
| D.EBCDM+     |                                        |                         |                  | an of <u>C</u> are |
|              | 5. Clinical Review/PCI                 |                         |                  | <u>R</u> eview     |
| D.EBCDM>     | 6. Clinical Pharmacolog                | У                       |                  | Monitor            |
|              | F                                      |                         |                  | int Report         |
| D.J276-A     |                                        |                         |                  | Variance           |
|              |                                        |                         |                  | ansfusions         |
|              | 10. Occurrence Report                  | 40. HIE                 | Viewer           | lowsheet           |
|              | 11. Enter Requisition                  |                         |                  | <u>W</u> orklist   |
|              | _                                      |                         |                  | Ack/Ver            |
|              |                                        |                         | >                | Discharge          |
|              | USEL CPUBZL                            | TEST Term: 53           | \$               | t Instruct         |
|              |                                        |                         |                  | Notification       |
|              |                                        |                         |                  | References         |
|              |                                        | I                       |                  | Reconcile Rx       |
| More         |                                        | M                       | ore -            | Mor <u>e</u>       |
| <u>L</u> oc  | ation Fin <u>d</u> Patient Mar         | age List Options        | Select Board     | Exit               |

The nurse will select how they want to enter charges either by patient or batch. Batch charging allows you to enter the SAME charges on DIFFERENT patients:

| DIALYSIS MENU                  |                                                                  |                             | 23                      |  |  |  |  |
|--------------------------------|------------------------------------------------------------------|-----------------------------|-------------------------|--|--|--|--|
|                                | Select                                                           |                             |                         |  |  |  |  |
|                                | OE, DEPARTMENT CHARGES                                           |                             |                         |  |  |  |  |
| Routines                       | Select                                                           | To enter ch<br>PATIENT, sel | arges by<br>ect # 2. To |  |  |  |  |
| 1 Status B                     |                                                                  | enter BATCH                 | l charges,              |  |  |  |  |
| 2. Charges                     | 1. Enter Charges<br>2. Dept Charges                              | 1. Enter Charges select #   |                         |  |  |  |  |
|                                | 3 Dept Charges-F                                                 | Batch                       |                         |  |  |  |  |
| 5. Clinical F<br>6. Clinical F | 5. Process Orders                                                |                             |                         |  |  |  |  |
| 10. Occurrei<br>11. Enter Re   | 10. Billing List - Dep<br>11. Billing List - PT<br>12. Daily Log | pt                          | ۶r                      |  |  |  |  |
|                                | User: CPDBZL *TEST*                                              | Term: 35                    |                         |  |  |  |  |

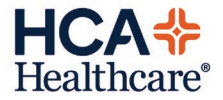

#### **Entering Dept Charges (single patient):**

For single patient charges (#2 Dept Charges), follow these steps:

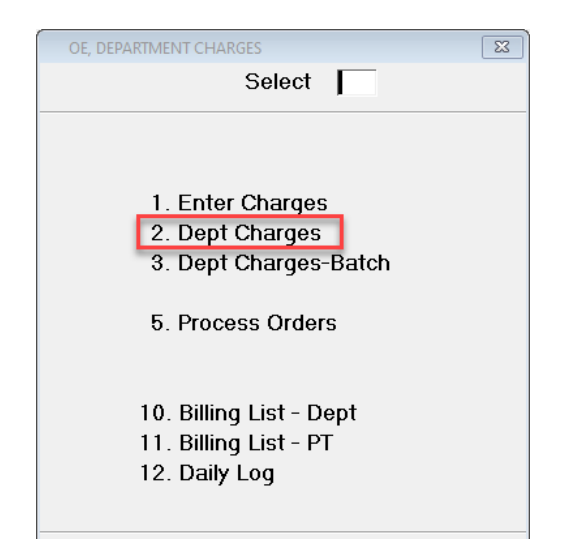

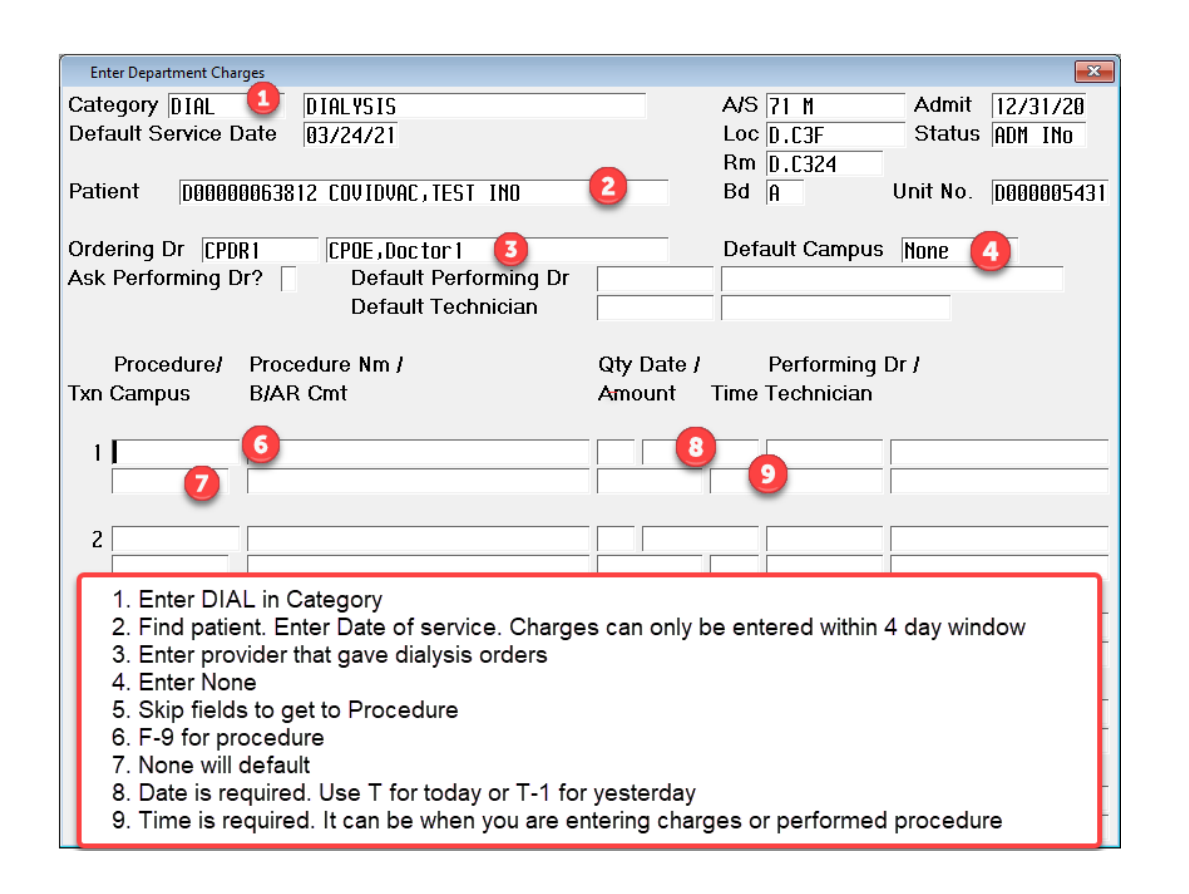

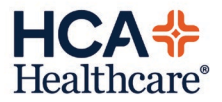

| Enter Department Charges                                                                                                    |                                                                                                    |                                                                                                    |                                                                                                    |
|----------------------------------------------------------------------------------------------------|----------------------------------------------------------------------------------------------------|----------------------------------------------------------------------------------------------------|----------------------------------------------------------------------------------------------------|
| Category DIA                                                                                                    | Procedure Lookup                                                                                                    | ×                                                                                                    | Admit 12/31/20                                                                                                    |
| Default Service Date                                                                                                    | Select                                                                                                    |                                                                                                    | Status ADM INO                                                                                                    |
|                                                                                                    | -                                                                                                    |                                                                                                    |                                                                                                    |
| Patient D0000063                                                                                                    | Mnemonic                                                                                                    | Name                                                                                                    | Unit No. 0000005431                                                                                                    |
|                                                                                                    |                                                                                                    |                                                                                                    |                                                                                                    |
| Ordering Dr CPDR1                                                                                                    | 1 APHPLASMA                                                                                                    | THRP APHERSIS PLASMA PH (NEW)                                                                                                    | us None                                                                                                    |
| For Procedure do F                                                                                                    | 2 APHPLT                                                                                                    | THRP APHERSIS PLATELETS (NEW)                                                                                                    |                                                                                                    |
| lookup and current                                                                                                    | A ADHKC                                                                                                    | THRP APHERSIS RED LELLS (NEW)                                                                                                    |                                                                                                    |
| procedures will                                                                                                    | 4 HPHWL<br>5 CCDD                                                                                                    | CODD DED DAV (NEIL)                                                                                                    | a Dr. I                                                                                                    |
| appear. Select one                                                                                                    | 6 CRRT                                                                                                    | CRRT PER DAY (NEW)                                                                                                    | n                                                                                                    |
|                                                                                                    | 7 HD                                                                                                    |                                                                                                    | [                                                                                                    |
| 1                                                                                                    | 8 OPHEM                                                                                                    | OP HEMODIALYSIS UNSCHEDULED                                                                                                    |                                                                                                    |
|                                                                                                    | 9 SLED                                                                                                    | SLED PER DAY (NEW)                                                                                                    |                                                                                                    |
|                                                                                                    | 10 TP                                                                                                    | THERAPEUTIC PHLEBOTOMY                                                                                                    |                                                                                                    |
| 2                                                                                                    | _                                                                                                    |                                                                                                    |                                                                                                    |
|                                                                                                    |                                                                                                    |                                                                                                    |                                                                                                    |
| 3                                                                                                    | _                                                                                                    |                                                                                                    |                                                                                                    |
|                                                                                                    | -                                                                                                    |                                                                                                    |                                                                                                    |
|                                                                                                    |                                                                                                    |                                                                                                    |                                                                                                    |
| 4                                                                                                    |                                                                                                    |                                                                                                    |                                                                                                    |
|                                                                                                    |                                                                                                    |                                                                                                    |                                                                                                    |
| 5                                                                                                    | _                                                                                                    |                                                                                                    |                                                                                                    |
|                                                                                                    | <end list="" of=""></end>                                                                                                    | >                                                                                                    |                                                                                                    |
|                                                                                                    |                                                                                                    |                                                                                                    | - 1                                                                                                    |
|                                                                                                    |                                                                                                    |                                                                                                    |                                                                                                    |
| Enter Department Charges                                                                                                    |                                                                                                    |                                                                                                    | ×                                                                                                    |
| Enter Department Charges                                                                                                    |                                                                                                    | A/S 71 M                                                                                                    | Admit 12/31/28                                                                                                    |
| Enter Department Charges Category DIAL Default Service Date                                                                                                    | DIAL YSIS<br>03/24/21                                                                                                    | A/S 71 M<br>Loc D. C3E                                                                                                    | Admit 12/31/20<br>Status ADM INn                                                                                       |
| Enter Department Charges<br>Category DIAL<br>Default Service Date                                                                                                    | DIALYSIS<br>03/24/21                                                                                                    | A/S 71 M<br>Loc D.C3F<br>Rm D.C324                                                                                                    | Admit 12/31/20<br>Status ADM INo                                                                                       |
| Enter Department Charges<br>Category DIAL<br>Default Service Date<br>Patient D000000638                                                                                                    | DIALYSIS<br>03/24/21<br>12 COVIDVAC, TEST                                                                                            | A/S 71 M<br>Loc D.C3F<br>Rm D.C324<br>INO Bd A                                                                                                    | Admit 12/31/20<br>Status ADM INo<br>Unit No. D000005431                                                                |
| Enter Department Charges<br>Category DIAL<br>Default Service Date<br>Patient D000000638                                                                                                    | DIALYSIS<br>03/24/21<br>12 COVIDVAC,TEST                                                                                             | A/S 71 M<br>Loc D.C3F<br>Rm D.C324<br>INO Bd A                                                                                                    | Admit 12/31/20<br>Status ADM INo<br>Unit No. 0000005431                                                                |
| Enter Department Charges<br>Category DIAL<br>Default Service Date<br>Patient D000000638<br>Ordering Dr CPDR1                                                                                                    | DIALYSIS<br>03/24/21<br>12 COVIDVAC, TEST<br>CPOE, Doctor 1                                                                          | A/S 71 M<br>Loc D.C3F<br>Rm D.C324<br>Bd A<br>Default Cam                                                                                                    | Admit 12/31/20<br>Status ADM INo<br>Unit No. D000005431<br>pus None                                                    |
| Enter Department Charges<br>Category DIAL<br>Default Service Date<br>Patient D000000638<br>Ordering Dr CPDR1<br>Ask Performing Dr?                                                                                                    | DIAL YSIS<br>03/24/21<br>12 COVIDVAC, TEST<br>CPOE, Doctor 1<br>Default Perfo<br>Dofault Tech                                        | A/S 71 M<br>Loc D.C3F<br>Rm D.C324<br>Bd A<br>Default Cam                                                                                                    | Admit 12/31/20<br>Status ADM INo<br>Unit No. D000005431                                                                |
| Enter Department Charges<br>Category DIAL<br>Default Service Date<br>Patient D000000638<br>Ordering Dr CPDR1<br>Ask Performing Dr?                                                                                                    | DIALYSIS<br>03/24/21<br>12 COVIDVAC, TEST<br>CPOE, Doctor1<br>Default Perfo<br>Default Techr                                         | A/S 71 M<br>Loc D.C3F<br>Rm D.C324<br>Bd A<br>Default Cam                                                                                                    | Admit 12/31/20<br>Status ADM INo<br>Unit No. (D0000005431                                                              |
| Enter Department Charges<br>Category DIAL<br>Default Service Date<br>Patient D000000638<br>Ordering Dr CPDR1<br>Ask Performing Dr?<br>Procedure/ Proc                                                                                                    | DIALYSIS<br>03/24/21<br>12 COVIDVAC, TEST<br>CPOE, Doctor1<br>Default Perfo<br>Default Techr<br>edure Nm /                           | A/S 71 M<br>Loc D.C3F<br>Rm D.C324<br>Bd A<br>Default Cam<br>prming Dr<br>nician                                                                                                    | Admit 12/31/20<br>Status ADM INo<br>Unit No. D000005431<br>pus None                                                    |
| Enter Department Charges<br>Category DIAL<br>Default Service Date<br>Patient D000000638<br>Ordering Dr CPDR1<br>Ask Performing Dr?<br>Procedure/ Proc<br>Txn Campus B/AF                                                                                                    | DIALYSIS<br>03/24/21<br>12 COVIDVAC,TEST<br>CPOE,Doctor1<br>Default Perfo<br>Default Techr<br>edure Nm /<br>t Cmt                    | A/S 71 M<br>Loc D.C3F<br>Rm D.C324<br>Bd A<br>Default Cam<br>orming Dr<br>nician<br>Qty Date / Perform<br>Amount Time Technici                                                                              | Admit 12/31/20<br>Status ADM INO<br>Unit No. D000005431<br>pus None                                                    |
| Enter Department Charges Category DIAL Default Service Date Patient D000000638 Ordering Dr CPDR1 Ask Performing Dr? Procedure/ Proc Txn Campus B/AF                                                                                                    | DIALYSIS<br>03/24/21<br>12 COVIDVAC, TEST<br>CPOE, Doctor1<br>Default Perfo<br>Default Techr<br>edure Nm /<br>& Cmt                  | A/S 71 M<br>Loc D.C3F<br>Rm D.C324<br>Bd A<br>Default Cam<br>orming Dr<br>nician<br>Qty Date / Perform<br>Amount Time Technici                                                                              | Admit 12/31/20<br>Status ADM INo<br>Unit No. (D0000005431<br>pus None                                                  |
| Enter Department Charges<br>Category DIAL<br>Default Service Date<br>Patient D000000638<br>Ordering Dr CPDR1<br>Ask Performing Dr?<br>Procedure/ Proc<br>Txn Campus B/AF<br>1 SLED CL                                                                                                    | DIALYSIS<br>03/24/21<br>12 COVIDVAC,TEST<br>CPOE,Doctor1<br>Default Perfo<br>Default Techr<br>edure Nm /<br>c Cmt                    | A/S 71 M<br>Loc D.C3F<br>Rm D.C324<br>Bd A<br>Default Cam<br>orming Dr<br>nician<br>Qty Date / Perform<br>Amount Time Technici                                                                              | Admit 12/31/20<br>Status ADM INo<br>Unit No. D000005431<br>pus None                                                    |
| Enter Department Charges<br>Category DIAL<br>Default Service Date<br>Patient D000000638<br>Ordering Dr [CPDR1<br>Ask Performing Dr? [<br>Procedure/ Proc<br>Txn Campus B/AF<br>1 SLED [12]                                                                                                    | DIALYSIS<br>03/24/21<br>12 COVIDVAC,TEST<br>CPOE,Doctor1<br>Default Perfo<br>Default Techr<br>edure Nm /<br>c Cmt                    | A/S 71 M<br>Loc D.C3F<br>Rm D.C324<br>Bd A<br>Default Cam<br>orming Dr<br>nician<br>Qty Date / Perform<br>Amount Time Technici                                                                              | Admit 12/31/20<br>Status ADM INO<br>Unit No. D000005431<br>pus None                                                    |
| Enter Department Charges<br>Category DIAL<br>Default Service Date<br>Patient D000000638<br>Ordering Dr CPDR1<br>Ask Performing Dr?<br>Procedure/ Proc<br>Txn Campus B/AF<br>1 SLED CLC<br>None                                                                                                    | DIALYSIS<br>03/24/21<br>12 COVIDVAC,TEST<br>CPOE,Doctor1<br>Default Perfo<br>Default Techr<br>edure Nm /<br>Cmt                      | A/S 71 M<br>Loc D.C3F<br>Rm D.C324<br>Bd A<br>Default Cam<br>orming Dr<br>nician<br>Qty Date / Perform<br>Amount Time Technici                                                                              | Admit 12/31/20<br>Status ADM INO<br>Unit No. D000005431<br>pus None                                                    |
| Enter Department Charges Category DIAL Default Service Date Patient D000000638 Ordering Dr CPDR1 Ask Performing Dr? Procedure/ Proce Txn Campus B/AF 1 SLED None 2                                                                                                    | DIALYSIS<br>03/24/21<br>12 COVIDVAC,TEST<br>CPOE,Doctor1<br>Default Perfo<br>Default Techr<br>edure Nm /<br>Cmt                      | A/S 71 M<br>Loc D.C3F<br>Rm D.C324<br>Bd A<br>Default Cam<br>orming Dr<br>nician<br>Qty Date / Perform<br>Amount Time Technici                                                                              | Admit 12/31/20<br>Status ADM INO<br>Unit No. D000005431<br>pus None                                                    |
| Enter Department Charges         Category [DTAL         Default Service Date         Patient       [D000000638         Ordering Dr       [CPDR1]         Ask Performing Dr?       [         Procedure/       Proc         Txn Campus       B/AF         1       SLED         2       [                                                                                                    | DIALYSIS<br>03/24/21<br>12 COVIDVAC,TEST<br>CPOE,Doctor1<br>Default Perfo<br>Default Techr<br>edure Nm /<br>Cmt                      | A/S 71 M<br>Loc D.C3F<br>Rm D.C324<br>Bd A<br>Default Cam<br>orming Dr<br>nician<br>Qty Date / Perform<br>Amount Time Technici                                                                              | Admit 12/31/20<br>Status ADM INO<br>Unit No. D000005431<br>pus None                                                    |
| Enter Department Charges Category DIAL Default Service Date Patient D000000638 Ordering Dr CPDR1 Ask Performing Dr? Procedure/ Proc Txn Campus B/AF 1 SLED 2 3                                                                                                    | DIALYSIS<br>03/24/21<br>12 COVIDVAC,TEST<br>CPOE,Doctor1<br>Default Perfo<br>Default Techr<br>edure Nm /<br>Cmt                      | A/S 71 M<br>Loc D.C3F<br>Rm D.C324<br>Bd A<br>Default Cam<br>orming Dr<br>nician<br>Qty Date / Perform<br>Amount Time Technici                                                                              | Admit 12/31/20<br>Status ADM INO<br>Unit No. D000005431<br>pus None                                                    |
| Enter Department Charges         Category       DIAL         Default Service Date         Patient       D000000638         Ordering Dr       CPDR1         Ask Performing Dr?       Procedure/         Procedure/       Proc         Txn Campus       B/AF         1       SLED         None       0         3       0                                                                                                    | DIAL YSIS<br>03/24/21<br>12 COVIDVAC, TEST<br>CPOE, Doctor 1<br>Default Perfo<br>Default Techr<br>edure Nm /<br>Cmt<br>PER DAY (NEW) | A/S 71 M<br>Loc D.C3F<br>Rm D.C324<br>Bd A<br>Default Cam<br>orming Dr<br>nician<br>Qty Date / Perform<br>Amount Time Technici                                                                              | Admit 12/31/20<br>Status ADM INO<br>Unit No. D000005431<br>pus None                                                    |
| Enter Department Charges         Category       DIAL         Default       Service         Patient       D000000638         Ordering Dr       CPDR1         Ask       Performing Dr?         Procedure/       Proc         Txn       Campus       B/AF         1       SLED       SLED         None       SLED       SLED         3       SLED       SLED                                                                                                    | DIALYSIS<br>03/24/21<br>12 COVIDVAC,TEST<br>CPOE,Doctor1<br>Default Perfo<br>Default Techr<br>edure Nm /<br>Cmt<br>YER DAY (NEW)     | A/S 71 M<br>Loc D.C3F<br>Rm D.C324<br>Bd A<br>Default Cam<br>orming Dr<br>nician<br>Qty Date / Perform<br>Amount Time Technici                                                                              | Admit 12/31/20<br>Status ADM INO<br>Unit No. D000005431<br>pus None                                                    |
| Enter Department Charges         Category DIAL         Default Service Date         Patient       D000000638         Ordering Dr       CPDR1         Ask Performing Dr?       Procedure/         Procedure/       Proc         Txn Campus       B/AF         1       SLED         None       Classing         3       Classing         4       Classing                                                                                                    | DIALYSIS<br>03/24/21<br>12 COVIDVAC,TEST<br>CPOE,Doctor1<br>Default Perfo<br>Default Techr<br>edure Nm /<br>Cmt<br>YER DAY (NEW)     | A/S 71 M<br>Loc D.C3F<br>Rm D.C324<br>Bd A<br>Default Cam<br>orming Dr<br>nician<br>Qty Date / Perform<br>Amount Time Technici<br>T+<br>1280<br>By selecting "None" ur<br>Campus, "None" will def<br>Campus | Admit 12/31/20<br>Status ADM INO<br>Unit No. D000005431<br>pus None                                                    |
| Enter Department Charges         Category       DIAL         Default Service Date         Patient       D000000638         Ordering Dr       CPDR1         Ask Performing Dr?       Procedure/         Procedure/       Proc         Txn Campus       B/AF         1       SLED         None       Image: Colspan="2">Colspan="2">Colspan="2">Colspan="2">Colspan="2">Colspan="2">Colspan="2">Colspan="2">Colspan="2">Colspan="2">Colspan="2">Colspan="2">Colspan="2">Colspan="2">Colspan="2">Colspan="2"Colspan="2"Colspan=" | DIALYSIS<br>03/24/21<br>12 COVIDVAC,TEST<br>CPOE,Doctor1<br>Default Perfo<br>Default Techr<br>edure Nm /<br>c Cmt<br>PER DAY (NEW)   | A/S 71 M<br>Loc D.C3F<br>Rm D.C324<br>Bd A<br>Default Cam<br>Orming Dr<br>nician<br>Qty Date / Perform<br>Amount Time Technici<br>T+<br>1200<br>By selecting "None" ur<br>Campus, "None" will def<br>Campus | Admit 12/31/20<br>Status ADM INO<br>Unit No. D000005431<br>pus None                                                    |
| Enter Department Charges         Category       DIAL         Default Service Date         Patient       D000000638         Ordering Dr       CPDR1         Ask Performing Dr?       Procedure/         Procedure/       Proc         Txn Campus       B/AF         1       SLED         None       0         3       0         4       0         5       0                                                                                                    | DIAL YSIS<br>03/24/21<br>12 COVIDVAC, TEST<br>CPOE, Doctor 1<br>Default Perfo<br>Default Techr<br>edure Nm /<br>Cmt<br>PER DAY (NEW) | A/S 71 M<br>Loc D.C3F<br>Rm D.C324<br>Bd A<br>Default Cam<br>orming Dr<br>nician<br>Qty Date / Perform<br>Amount Time Technici<br>T+<br>1200<br>By selecting "None" ur<br>Campus, "None" will def<br>Campus | Admit 12/31/20<br>Status ADM INO<br>Unit No. D000005431<br>pus None                                                    |
| Enter Department Charges         Category       DIAL         Default Service Date         Patient       D000000638         Ordering Dr       CPDR1         Ask Performing Dr?       Procedure/         Procedure/       Proc         Txn Campus       B/AF         1       SLED         None       Image: Colspan="2">Image: Colspan="2">Image: Colspan="2"         1       SLED       Image: Colspan="2">Image: Colspan="2"         2       Image: Colspan="2"       Image: Colspan="2"         3       Image: Colspan="2"       Image: Colspan="2"         4       Image: Colspan="2"       Image: Colspan="2"         5       Image: Colspan="2">Image: Colspan="2"                                                                                                    | DIALYSIS<br>03/24/21<br>12 COVIDVAC, TEST<br>CPOE, Doctor 1<br>Default Perfo<br>Default Techr<br>edure Nm /<br>Cmt<br>PER DAY (NEW)  | A/S 71 M<br>Loc D.C3F<br>Rm D.C324<br>Bd A<br>Default Cam<br>orming Dr<br>nician<br>Qty Date / Perform<br>Amount Time Technici<br>T+<br>1200<br>By selecting "None" ur<br>Campus, "None" will def<br>Campus | Admit 12/31/20<br>Status ADM INO<br>Unit No. D000005431<br>pus None<br>ing Dr /<br>an<br>der Default<br>ault under Txn |

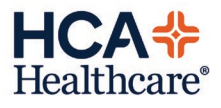

| Enter Department Charges                                                                                        |                                                                                      |  |  |  |  |  |  |  |
|----------------------------------------------------------------------------------------------------|--------------------------------------------------------------------------------------|--|--|--|--|--|--|--|
| Category DIAL DIALYSIS                                                                                          | A/S 71 M Admit 12/31/20                                                              |  |  |  |  |  |  |  |
| Default Service Date 03/24/21                                                                                   | Loc D.C3F Status ADM INo                                                             |  |  |  |  |  |  |  |
|                                                                                                    | Rm D.C324                                                                            |  |  |  |  |  |  |  |
| Patient D0000063812 COVIDVAC, TEST INO                                                                          | Bd A Unit No. D000005431                                                             |  |  |  |  |  |  |  |
| Ordering Dr CPDR1 CPOE, Doctor1 Default Campus None Ask Performing Dr? Default Performing Dr Default Technician |                                                                                      |  |  |  |  |  |  |  |
| Procedure/ Procedure Nm /<br>Txn Campus B/AR Cmt                                                                | Qty Date / Performing Dr /<br>Amount Time Technician                                 |  |  |  |  |  |  |  |
| 1 SLED SLED PER DAY (NEW)                                                                                       | R3/24/21                                                                             |  |  |  |  |  |  |  |
| None                                                                                                    | 0.00 1200                                                                            |  |  |  |  |  |  |  |
| 2 HD HEMODIALYSIS (NEW)<br>None                                                                                 | 1     03/24/21     Complete charging.       0.00     1400     Different times may be |  |  |  |  |  |  |  |
|                                                                                                    | entered if needed.                                                                   |  |  |  |  |  |  |  |
| None                                                                                                    | 0.00 1625 Select F12 to File.                                                        |  |  |  |  |  |  |  |
|                                                                                                    |                                                                                      |  |  |  |  |  |  |  |
|                                                                                                    |                                                                                      |  |  |  |  |  |  |  |
|                                                                                                    |                                                                                      |  |  |  |  |  |  |  |
| 5                                                                                                    |                                                                                      |  |  |  |  |  |  |  |
|                                                                                                    |                                                                                      |  |  |  |  |  |  |  |

### Batch Charging (#3 Dept Charges-Batch)

This method is for entering the SAME charges on MULTIPLE patients

| OE, DEPARTMENT CHARGES  | 23 |
|-------------------------|----|
| Select                  |    |
|                         |    |
|                         |    |
| 1 Enter Charges         |    |
| T. Enter Charges        |    |
| 2. Dept Charges         |    |
| 3. Dept Charges-Batch   |    |
|                         |    |
| E. Drasses Orders       |    |
| 5. Process Urders       |    |
|                         |    |
|                         |    |
| 10. Billing List – Dept |    |
| 11 Billing List – PT    |    |
| TT. Dimity List - PT    |    |
| 12. Daily Log           |    |
|                         |    |
|                         |    |

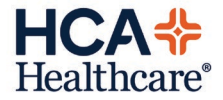

| Enter Department Charges (Batch)                                                                                                    |                                                                                                    |                                                                                                    |
|----------------------------------------------------------------------------------------------------|----------------------------------------------------------------------------------------------------|----------------------------------------------------------------------------------------------------|
| Category 1 DIAL DIAL VSIS<br>Service Date 03/25/21 2 Service Time 1200                                                                                     |                                                                                                    |                                                                                                    |
| Performing Doctor 3<br>Technician Default Ordering Doctor To Attending Doctor? Txn Procedure Procedure Name Campus APHPLASMA THRP APHERSIS PLASMA PH (NEW) | 1. E<br>2. E<br>(<br>(<br>(<br>(<br>(<br>(<br>(<br>(<br>(<br>(<br>(<br>(<br>(<br>(<br>(<br>(<br>(<br>(<br>( | Enter DIAL in Category<br>Enter Date and Time of service.<br>Use T for today or T-1 for yesterday<br>Charges have a 4 day window for<br>entry<br>Skip Performing Doctor field.<br>F9 for procedures. Enter None for<br>Campus    |
| 2 HD     HEMODIALYSIS (NEW)       None     5       3 TP     THERAPEUTIC PHLEBOTOMY       None     4                                                        |                                                                                                    | Enter multiple charges that are<br>applicable for pt list<br>Start typing patient name and F9<br>lookup to find the correct one. Enter<br>Enter ordering provider's mnemonics.<br>Continue to do this for each patient<br>tered. |
|                                                                                                    | Order                                                                                                    |                                                                                                    |
| 2 D0000008122 CPOE,PT 1<br>3 D00000012295 TEST,ADMIT1<br>4<br>5                                                                                            | HICKE<br>CPDR1                                                                                              | Hickey,Kenneth Scott MD<br>CPOE,Doctor1                                                                                                    |

### **Cancelling Charges:**

| DIALYSIS MENU |                                             |
|---------------|---------------------------------------------|
|               | Select                                      |
| (             | OE, DEPARTMENT CHARGES                      |
|               | Select                                      |
| Routines      |                                             |
|               |                                             |
| 1. Status B   |                                             |
| 2. Charges    | 1. Enter Charge                             |
|               | 2 Dept Charge To cancel an order, select #5 |
|               | 3 Dept Charges-parce                        |
| 5 Clinical I  |                                             |
| 6 Clinical I  | 5 Process Orders                            |
| o. omrouri    | 0.1100033 010013                            |
|               |                                             |
|               | 10 Billing List - Dept                      |
| 10 Occurrei   | 11 Billing List - PT                        |
| 11 Enter Re   | 12 Daily Log                                |
| II. LINGING   | TZ. Dally Log                               |
|               |                                             |
|               | Ilser: CPDR7I *TEST* Term: 52               |
|               |                                             |

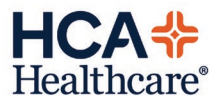

| Pro   | ocess Department         | Orders                   |                    | 0 Marked                  | (of 8)           |                |               |                |              |            | ×   |
|-------|--------------------------|--------------------------|--------------------|---------------------------|------------------|----------------|---------------|----------------|--------------|------------|-----|
|       | Enter                    | Amend                    | <u>E</u> dit       | <u>R</u> eprint           | <u>E</u> dit     | <u>D</u> elete | Enter         | <u>E</u> nt/I  | Ed           | ≥More      |     |
|       | Urders                   | <u>U</u> rders           | <u>s</u> tatus     | <u>U</u> rders            | Tecu             | <u>U</u> rders | <u>C</u> ng/C | r <u>D</u> epτ | Data         |            |     |
| Dep   | t/Cat c DIA              | L                        |                    | )                         | _                |                | A/S 71 1      | 1              | Admit        | 12/31/     | 20  |
| Pati  | ent D0000                | 0063812 C                | OVIDVAC, TE        | ST INO                    | 2                |                | Loc D.C       | BF             | Status       | ADM IN     | 0   |
|       |                          |                          |                    |                           | -                |                | Rm D.C        | 324            | Prev A       | ct         | 21  |
|       |                          |                          |                    |                           |                  |                | DU H          |                | JNIL NO.     | U0000054   | 31  |
| 0     | Svc Dt&Tm                | Order Dr                 | Catego             | ry Orde                   | er No            | Procedure      | Pri Qty       | Status         | Repo         | rt No Tech | 1   |
| Y     | 03/24 1539               | CPDR1                    | DIAL               | 0324                      | -0003            | SLED           |               |                |              |            |     |
|       | 03/24<br>03/24           | CPDR1                    | DIHL               | 0324                      | 1-0004<br>1-0005 | ни<br>Арнис    | R             | I CNC          |              |            |     |
|       | 03/24 1200               | CPDR1                    | DIAL               | 0324                      | -0006            | SLED           | R             | CMP            |              |            |     |
|       | 03/24 1400               | CPDR1                    | DIAL               | 0324                      | 1-0007           | HD             | R             | I CMP          |              |            |     |
|       | 03/24 1625               | CPDR1                    | DIAL               | 0324                      | 1-0008           | TP             | R             | I  CMP         |              |            |     |
|       |                          |                          |                    |                           |                  |                | _             |                |              |            |     |
|       |                          |                          |                    |                           |                  |                |               |                |              |            |     |
|       | 1. To find               | departm                  | ent charge         | s, enter o                | c Dial           |                |               |                |              |            |     |
|       | 2. Enter j<br>3. Highlig | patient na<br>1ht charge | me<br>e(s) to be c | ancelled                  |                  |                |               |                |              |            |     |
|       | gg                       | ,                        | (-)                |                           |                  |                |               |                |              |            |     |
|       |                          |                          |                    |                           |                  |                |               |                |              |            |     |
|       |                          |                          |                    |                           |                  |                | _             |                |              |            |     |
|       |                          |                          |                    |                           |                  |                |               |                |              |            |     |
|       |                          |                          |                    |                           |                  |                |               |                |              |            |     |
| Proc  | ess Department C         | Orders                   |                    | 0 Marked                  | (of 8)           |                |               |                |              |            | 8   |
|       | <u>E</u> nter<br>Orders  | <u>A</u> mend            | Edit               | <u>R</u> eprint<br>Orders | <u>E</u> dit     | Delete         | <u>Enter</u>  | Ent/           | Ed<br>t Data | ≥More      |     |
|       | Orders                   | Dideis                   | JIAIUS             | Orders                    | Tech             | Orders         | <u>c</u> ny/c | ⊲ <u>n</u> eh  |              |            |     |
| Dept  | /Cat c DIAL              | . D                      | IALYSIS            |                           |                  |                | A/S 71        | M              | Admit        | 12/31      | /20 |
| Patie | nt 000000                | 063812 C                 | OV I DVAC , TE     | ST INO                    |                  |                | Loc D.C       | 3F             | Status       | 6 ADM II   | 10  |

| Dep<br>Pati | t/Cat c DIAL<br>ent D00000                                                       | DIA<br>063812 COV                                                       | LYSIS<br>Idvac,test                                      | INO                                                                                       |                                                      | A/S<br>Loc<br>Rm<br>Bd         | 71 M<br>D.C3F<br>D.C32<br>A | 4                                                | Admit<br>Statu<br>Prev A<br>Unit No | s  <br>Act | 12/31/20<br>ADM INo<br>00005431 |
|-------------|----------------------------------------------------------------------------------|-------------------------------------------------------------------------|----------------------------------------------------------|-------------------------------------------------------------------------------------------|------------------------------------------------------|--------------------------------|-----------------------------|--------------------------------------------------|-------------------------------------|------------|---------------------------------|
|             | Svc Dt&Tm<br>03/24 1539<br>03/24<br>03/24 03/24 1200<br>03/24 1400<br>03/24 1625 | Order Dr<br>CPDR1<br>CPDR1<br>CPDR1<br>CPDR1<br>CPDR1<br>CPDR1<br>CPDR1 | Category<br>DIAL<br>DIAL<br>DIAL<br>DIAL<br>DIAL<br>DIAL | Order No<br>0324-0003<br>0324-0004<br>0324-0005<br>0324-0006<br>0324-0007<br>0324-0008    | Procedure<br>SLED<br>HD<br>APHWC<br>SLED<br>HD<br>TP | e Pri<br>R<br>R<br>R<br>R<br>R | Qty                         | Status<br>CMP<br>CNC<br>CNC<br>CMP<br>CMP<br>CMP | s Rep                               | ort N      | o Tech                          |
|             | 4. Select E<br>5. Select (                                                       | Edit Status<br>Cancelled                                                |                                                          | Select Status<br><u>L</u> ogged<br><u>In Proces</u><br><u>Complete</u><br><u>X</u> - Canc | ss<br>e<br>elled                                     | 5                              |                             |                                                  |                                     |            |                                 |

<u>0</u>k

Cancel

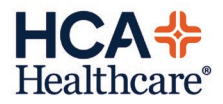

| Pro          | ocess Department                                                                                                    | Orders                                                         |                                                                 | 0 Marked                                                        | (of 8)                                             |                                                      |                                                                               |                                      |                  | 83     |
|--------------|----------------------------------------------------------------------------------------------------|----------------------------------------------------------------|-----------------------------------------------------------------|-----------------------------------------------------------------|----------------------------------------------------|------------------------------------------------------|-------------------------------------------------------------------------------|--------------------------------------|------------------|--------|
|              | <u>E</u> nter<br><u>O</u> rders                                                                                                    | <u>A</u> mend<br><u>O</u> rders                                | <u>E</u> dit<br><u>S</u> tatus                                  | <u>R</u> eprint<br><u>O</u> rders                               | <u>E</u> dit<br><u>T</u> ech                       | <u>D</u> elete<br><u>O</u> rders                     | <u>E</u> nter<br><u>C</u> hg/Cr                                               | <u>E</u> nt/Ed<br><u>D</u> ept Data  | <u>&gt;</u> More | _      |
| Dep<br>Patie | Dept/Cat <u>c DIAL</u> <u>DIALYSIS</u><br>Patient <u>D00000063812</u> COVIDVAC, TEST IND<br>Rm <u>D.C324</u><br>Admit <u>12/31/20</u><br>Loc <u>D.C3F</u><br>Rm <u>D.C324</u><br>Prev Act<br>Bd <u>A</u><br>Unit No. <u>D0000005431</u> |                                                                |                                                                 |                                                                 |                                                    |                                                      |                                                                               |                                      |                  |        |
|              | Svc Dt&Tm<br>03/24 1539<br>03/24<br>03/24 1200<br>03/24 1400<br>03/24 1625                                                                                                    | Order Dr<br>CPDR1<br>CPDR1<br>CPDR1<br>CPDR1<br>CPDR1<br>CPDR1 | Categor<br>DIAL<br>DIAL<br>DIAL<br>DIAL<br>DIAL<br>DIAL<br>DIAL | ry Orde<br>0324<br>0324<br>0324<br>0324<br>0324<br>0324<br>0324 | er No<br>-0004<br>-0005<br>-0006<br>-0007<br>-0008 | Procedure<br>SLED<br>HD<br>APHWC<br>SLED<br>HD<br>TP | Pri Qty S<br><b>E I</b> C<br>R 1 C<br>R 1 C<br>R C<br>R 1 C<br>R 1 C<br>R 1 C | NC<br>NC<br>MP<br>CMP<br>MP<br>CNC = | Complete         | d<br>I |
|              | 6. Hit F9 lookup and select appropriate cancellation reason                                                                                                    |                                                                |                                                                 |                                                                 |                                                    |                                                      |                                                                               |                                      |                  |        |
|              | What is the reason for cancellation?                                                                                                    |                                                                |                                                                 |                                                                 |                                                    |                                                      |                                                                               |                                      |                  |        |

#### REMINDER:

If order is entered incorrectly (i.e. wrong provider, wrong date, etc.), cancel the charge. Enter a new charge within the 4-day window. If more than 4 days, contact Revenue Integrity.

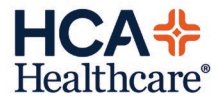